## Tables des matières

| Positions et déplacements manuels (TOOLPOS)<br>Editeur de texte (EDIT)<br>Explorateurs de fichiers (MEM)<br>Gestionnaire de fichiers<br>Visualisation de l'exécution des programmes (TRACE)<br>Visualisation des variables (WATCH)<br>Exécution de lignes de commande (IMD) | 2<br>2<br>2<br>3<br>3<br>3                  |
|----------------------------------------------------------------------------------------------------|---------------------------------------------|
| Menu principal (MENU)<br>Paramètres client final<br>Paramètres OEM<br>Tableaux des origines<br>Tableaux des outils<br>Communication PC - E700<br>Menu de configuration<br>Menu des fonctions annexes                                                                        | <b>4, 5,6</b><br>4<br>5<br>5<br>5<br>6<br>6 |
| <b>Configuration</b>                                                                                                    | <b>7, 8, 9</b>                              |
| Axes                                                                                                    | 7, 8                                        |
| Générale, Entrées externes                                                                                                    | 9                                           |
| Langue                                                                                                    | 10                                          |
| Configuration diverse                                                                                                    | 10, 11                                      |
| Droits d'accès                                                                                                    | 12, 13                                      |
| <i>Fonctions annexes</i>                                                                                                    | <b>14, 15, 16, 17</b>                       |
| Login                                                                                                    | 14                                          |
| Tests matériel                                                                                                    | 14, 15                                      |
| Date et heure                                                                                                    | 16                                          |
| Réglage date et heure                                                                                                    | 16                                          |
| Versions                                                                                                    | 16                                          |

|      |    | Posit                            | ions | - Dépla        | icem  | nents r         | manuel     | S     |              |
|------|----|----------------------------------|------|----------------|-------|-----------------|------------|-------|--------------|
|      |    |                                  |      |                |       |                 |            |       |              |
| Ons: | In | Use                              | F:   | 0.00           | 0     |                 | I: 1       | .000  |              |
|      |    | 0.000<br>0.000<br>0.000<br>0.000 |      | 00000<br>00000 | 00000 | 0,333<br>0,3333 | 50:<br>51: | 00    | r∕mn<br>r∕mn |
| ORIO | 3  | GOTO                             | TER  | ACH            | INC   | - (             | INC        | + 0TH | <b>IER</b>   |

Cet écran affiche en permanence les positions actuelles et restantes en fonction des origines et des outils. Il permet aussi d'effectuer des mouvements en manuel.

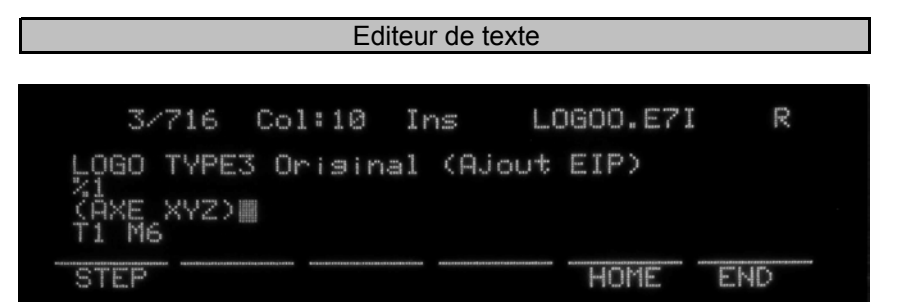

L'éditeur de texte permet la visualisation et l'édition des fichiers contenus en mémoire interne. L'édition de point d'arrêt se fait également par cette interface.

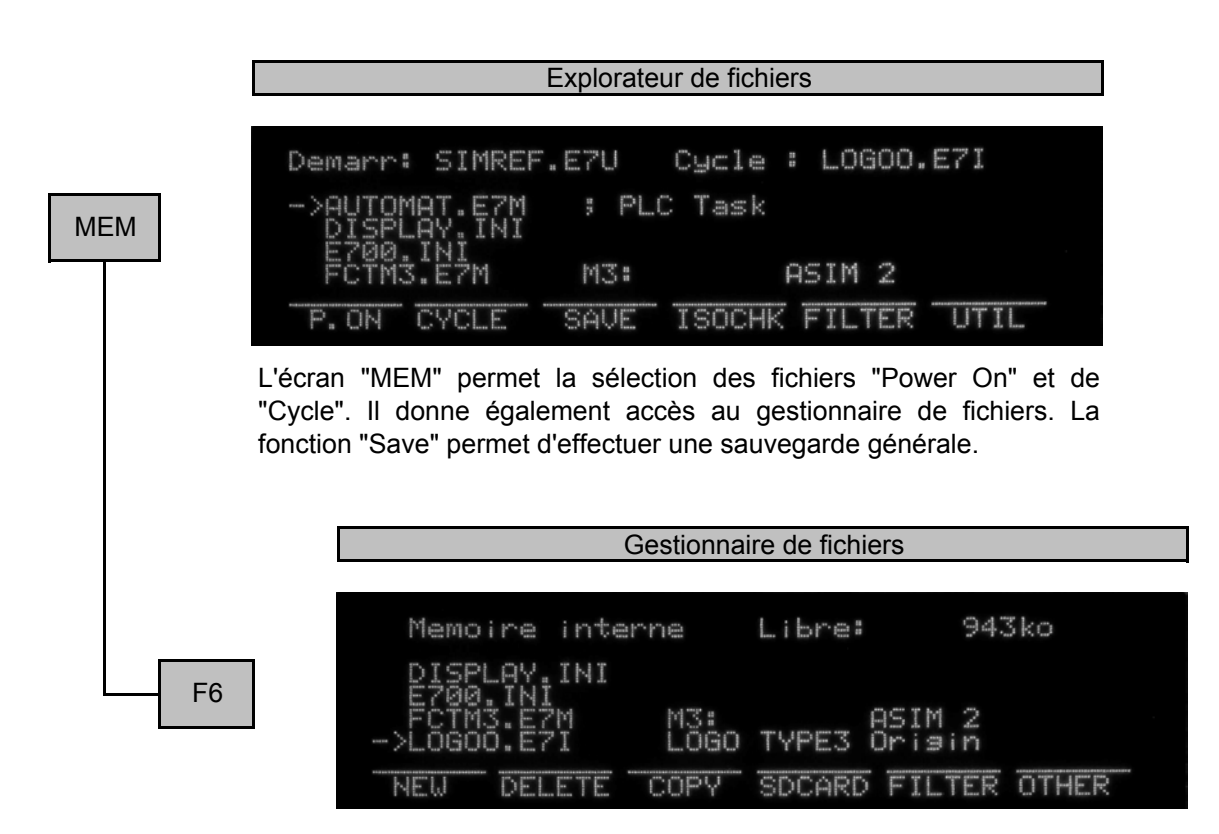

Depuis le gestionnaire de fichiers, il est possible d'effectuer toutes les manipulations de fichiers courantes (copie, suppr, création, etc). La SDCard est accessible depuis cet écran uniquement.

EDIT

TOOL POS

| [     | Visualisation de l'exécution des programmes                                                                                                    |
|-------|----------------------------------------------------------------------------------------------------|
| TRACE | 6/7<br>AUTOMAT.E7M<br>AUTOMAT: START #4138 1<br>JMP AUTOMAT<br>UATCH MDI AUTOM PROG<br>Cet interface permet de visualiser l'exécution des programmes en<br>cours, soit la tâche PLC et le prog. "Power On" ou "Cycle", en tenant<br>compte des simultanés. |
|       | Visualisation des variables système et utilisateur                                                                                                    |
| — F1  | Sim 0-9 :<br>->#SEC<br>#IN[2] 0<br>MODIFY                                                                                                    |
|       | Grâce à cet écran, il est possible de visualiser et de modifier la valeur des variables système et utilisateur en continu.                                                                                                    |
|       | Exécution de ligne de commande ISO - IMD                                                                                                    |
| F2    | Mode IMD<br>Instr. : G54 T12                                                                                                    |

Cet écran permet d'exécuter des ligne de commandes ISO.

|      | Menu principal de navigation                                                                                                    |
|------|----------------------------------------------------------------------------------------------------|
|      | Menu principal                                                                                                    |
| MENO | USER ORIGIN TOOL COM CONFIG OTHER                                                                                                    |
|      |                                                                                                    |
|      | Cet écran est le menu principal.                                                                                                    |
|      | Menu utilisateur                                                                                                    |
|      | Configuration E700                                                                                                    |
| F1   |                                                                                                    |
|      | CUSTOM DEM                                                                                                    |
|      | Il est possible de sélectionner les paramètres client final<br>"CUST" ou contructeur de machine "OEM". Il est possible de<br>protéger séparement en lecture/écriture les deux écrans. |
|      | Paramètres client final                                                                                                    |
|      | Parametres utilisateur R/W<br>Eclairase automatique : 1<br>DEF                                                                                                    |
|      | Vous pouvez visualiser et éditer les paramètres déclarés dans les fichiers "System".                                                                                                  |
|      | Paramètres constructeur                                                                                                    |
|      | Parametres OEM R/W                                                                                                    |
|      | F2 TEMPO SOUFFLAGE SOUS : 1.000000 TEMPO DECHARGEMENT : 0.400000 CHARGEMENT PRESENCE PCE : 1 MAGASIN CHARGEMENT M/D : 1 DEF                                                           |

Vous pouvez visualiser et éditer les paramètres déclarés dans les fichiers "System".

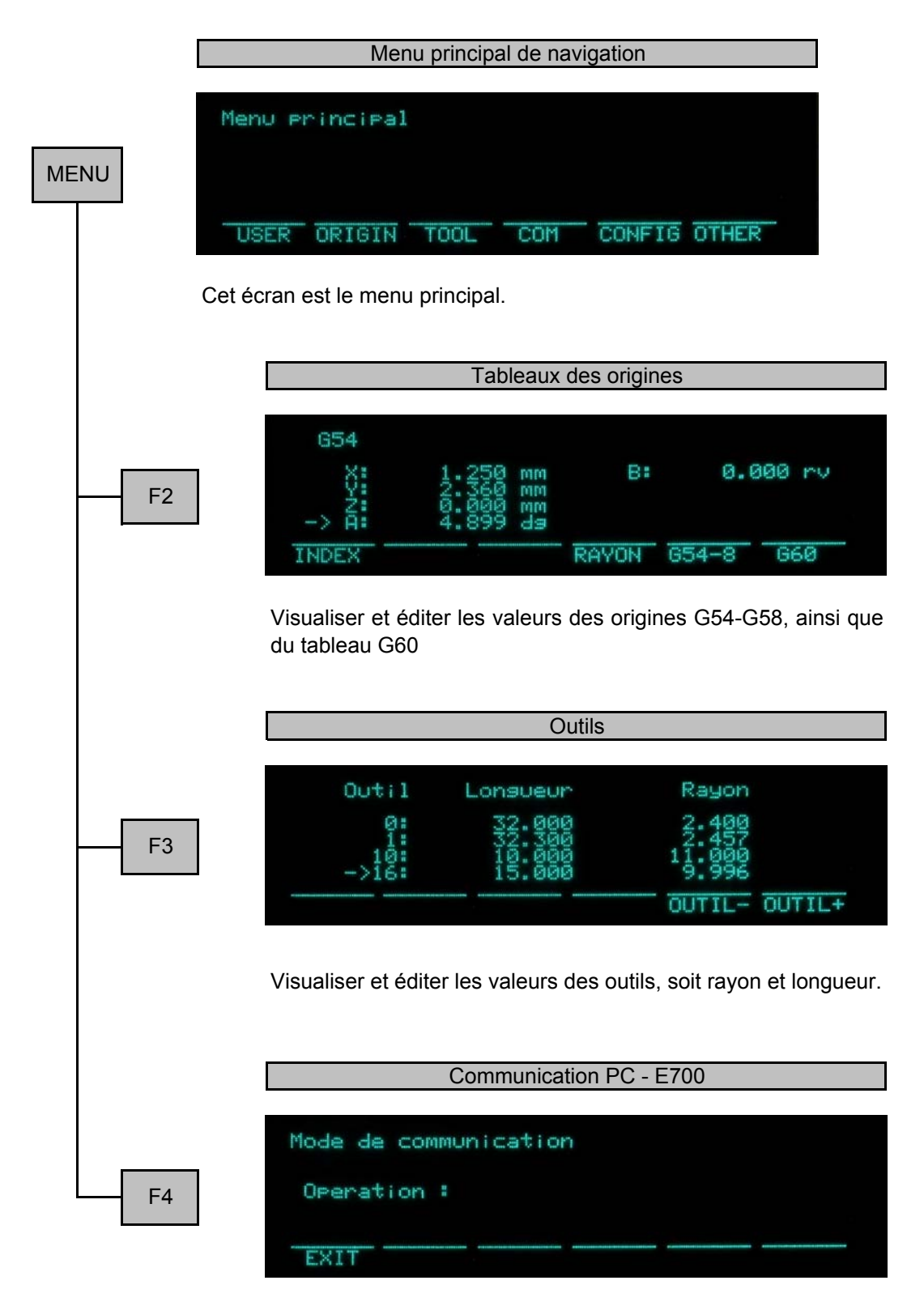

Cette interface permet d'autoriser la communication avec les logiciels E700. Il est également possible de visualiser les opérations en cours.

|      | Menu principal de navigation                                                                                                    |
|------|----------------------------------------------------------------------------------------------------|
| MENU | Menu Principal USER ORIGIN TOOL COM CONFIG OTHER Cet écran est le menu principal.                                                            |
|      | Configuration E700                                                                                                    |
| F5   | Configuration E700                                                                                                    |
|      | AXIS LETTER GEN EXTERN LNG OTHER                                                                                                    |
|      | A partir de cet écran, vous avez accès à l'ensemble de la configuration du E700 comme les axes, les droits d'accès ou la langue par exemple. |
|      | Menu Fonctions annexes                                                                                                    |
|      | Menu divers                                                                                                    |
| F6   | LOGIN TESTS CLOCK UER HELP                                                                                                    |

Une série de fonctions annexes, comme les tests matériels, le réglage de la date et de l'heure ou l'indication des numéros de version sont disponibles à partir de ce menu.

|      |                           | Menu Configuration                                                                                                    |
|------|---------------------------|----------------------------------------------------------------------------------------------------|
| MENU | Configur                  | ration E700                                                                                                    |
| F5   | AXIS L                    | ETTER GEN EXTERN LNG OTHER                                                                                                    |
|      | A partir de configuration | ce menu, vous avez accès à l'ensemble de la                                                                                                    |
|      |                           | Menu Configuration d'axes                                                                                                    |
| F1   | Par                       | rametres des axes<br>IVER DISPL SPEED REF DIR                                                                                                    |
|      |                           |                                                                                                    |
|      | Ce m<br>axes              | ienu regroupe l'accès aux écrans de configuration des                                                                                                    |
|      |                           |                                                                                                    |
|      |                           | Parametres Ampli. de puissance                                                                                                    |
| -    | F1                        | Parametres Ampli Axes Axe : X<br>Mode de commande : PulsDir<br>Pas par tour moteur : 1600<br>Surexcitation : Jamais<br>Interface E600-8/18 : non<br>AXE - AXE +                   |
|      |                           | Cet écran regroupe les données relatives à l'ampificateur<br>(driver)                                                                                                    |
|      |                           | Paramètres de déplacements                                                                                                    |
| _    | - F2                      | Parametres Mouvement Axes Axe : X<br>Unite : mm<br>Rapport tour/unite : 0.200000 rev/mm<br>Offset : 0.000000 mm<br>Course positive : 9.00000 mm<br>Course negative : -223.0000 mm |
|      |                           | Au sein de cet écran, vous pouvez éditer les données de<br>déplacement mécanique de chaque axe.                                                                                   |

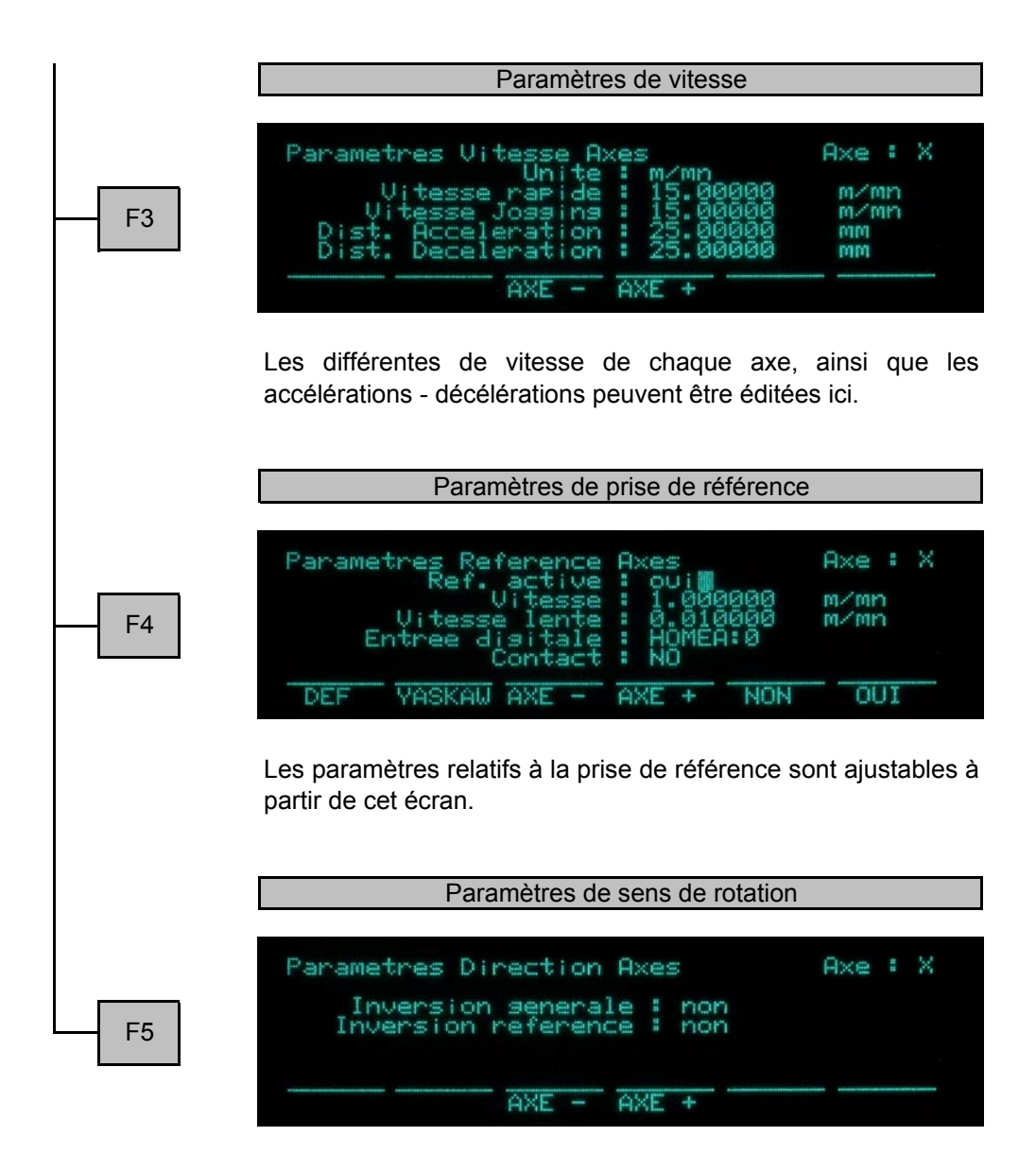

L'inversion de direction générale et pour la prise de référence sont définissable par cet interface.

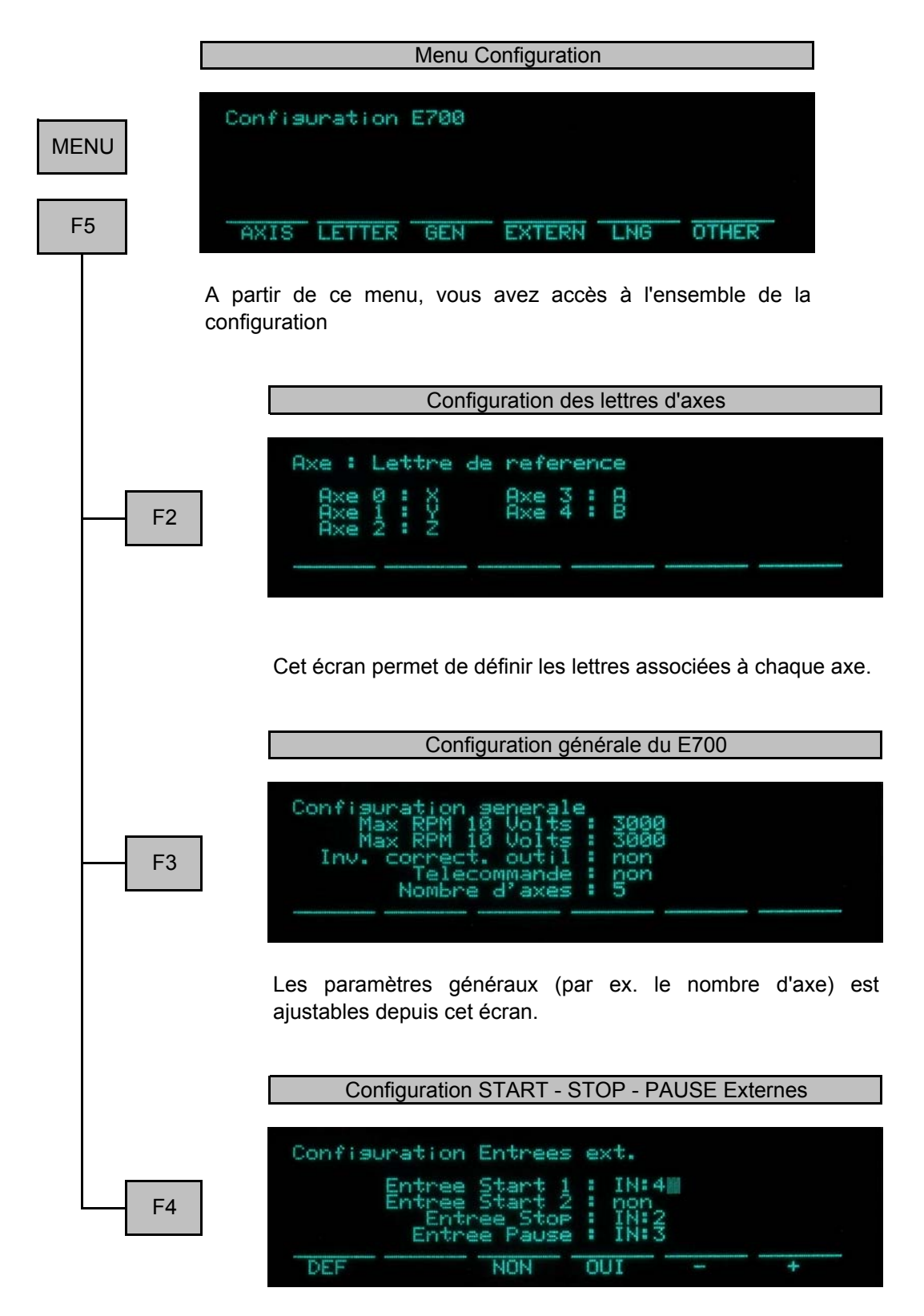

Les entrées externes pour les fonctions de START, STOP et PAUSE peuvent être paramétrées par cet écran.

|      | Menu Configuration                                                                                                 |
|------|----------------------------------------------------------------------------------------------------|
| MENU | Configuration E700                                                                                                 |
| F5   | AXIS LETTER GEN EXTERN LNG OTHER                                                                                   |
|      | A partir de ce menu, vous avez accès à l'ensemble de la configuration                                              |
|      | Configuration de la Langue                                                                                         |
|      | Configuration langue                                                                                               |
| F5   | Lansue selectionnee : Francais                                                                                     |
|      | DEF +                                                                                                    |
|      | Le choix de la langue d'affichage du E700 se configure ici. Le choix est donné entre Français, Anglais et Allemand |
|      | Configurations diverses                                                                                            |
| F6   | Parametres divers                                                                                                  |
|      | PROG USER ACCESS SYSTEM                                                                                            |
|      | Ce sous-menu regroupe l'accès aux écrans contenant les paramètres moins utilisés.                                  |
|      | Activations des prog. "Power On" et "Cycle"                                                                        |
|      | F1 Configuration Prog. Demarrage Actif : oui Prog:SIMREF.E7U Cycle Actif : oui Prog:USINAGE.E7I DEF NON OUI        |
|      | Vous pouvez définir si le E700 doit tenir compte des programmes de démarrage et de cycle.                          |

|    | Paramètres interface utilisateur                                                                                                    |
|----|----------------------------------------------------------------------------------------------------|
| F2 | Parametres utilisateur<br>ToolP incr. unique : non<br>Precision valeur reelle : 3<br>Bip clavier : oui<br>Enresistrement auto. : oui<br>Menu inverse : non<br>DEF NON OUI |
|    | Cet écran regroupe les paramètres de personalisation de l'affichage et du E700.                                                                                           |
|    | Menu de configuration des droits d'accès                                                                                                    |
|    |                                                                                                    |
|    | Droits d'acces                                                                                                    |
|    | THOS EDITOR HEN TRACE HENO EDOTA                                                                                                    |
|    | A partir de cet écran, vous avez atteignez la configuration des accès protégés.                                                                                           |
|    | Paramètres Système                                                                                                    |
|    |                                                                                                    |
| F4 | Parametres Systeme<br>Angle seg. interpol. min. : 12.50000<br>Stop err correction outil : oui                                                                             |
|    | DEF NON OUI                                                                                                    |

Plusieurs paramètres "système" sont regroupés ici. Ils agissent sur l'ensemble du comportement exécutif du E700.

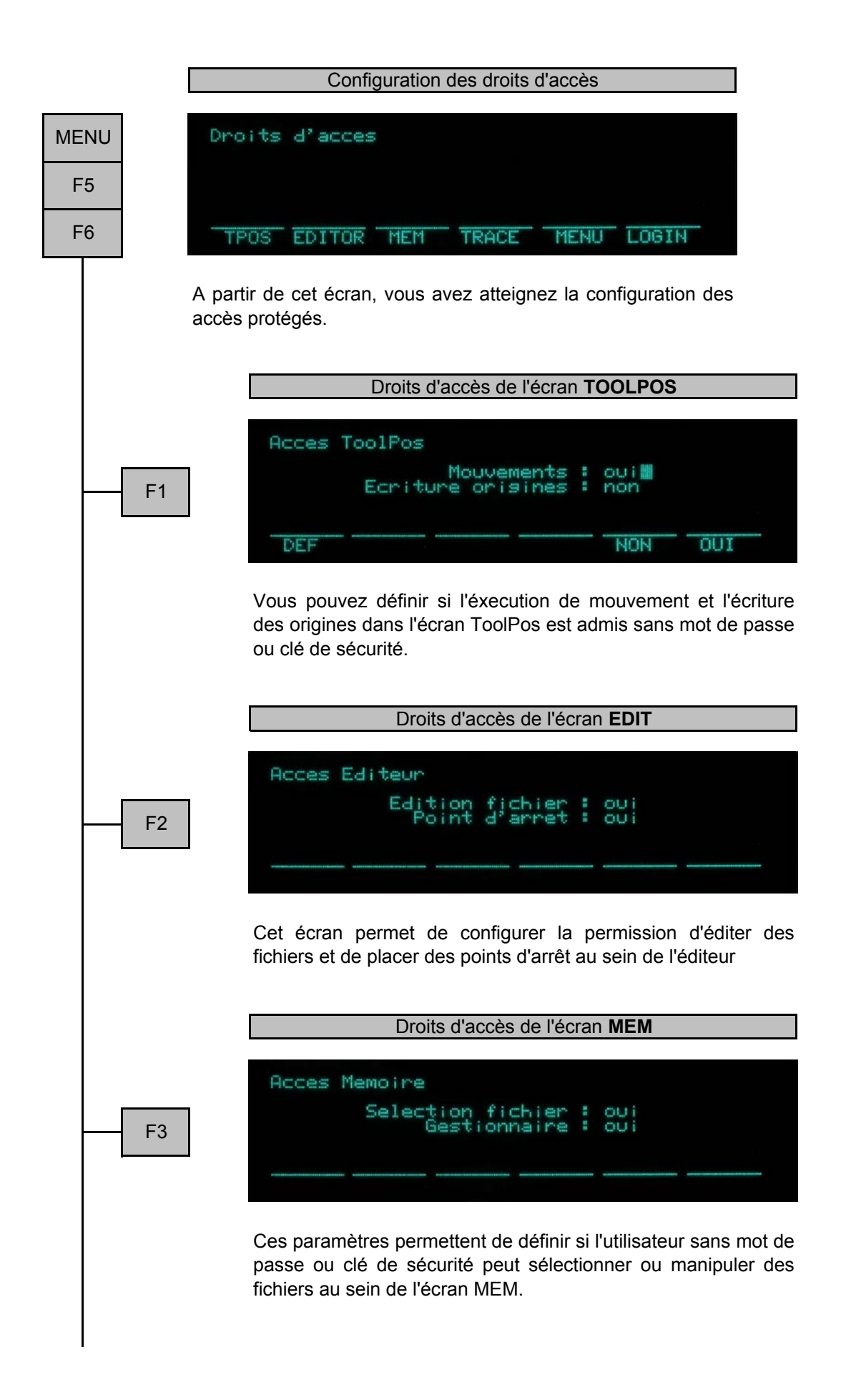

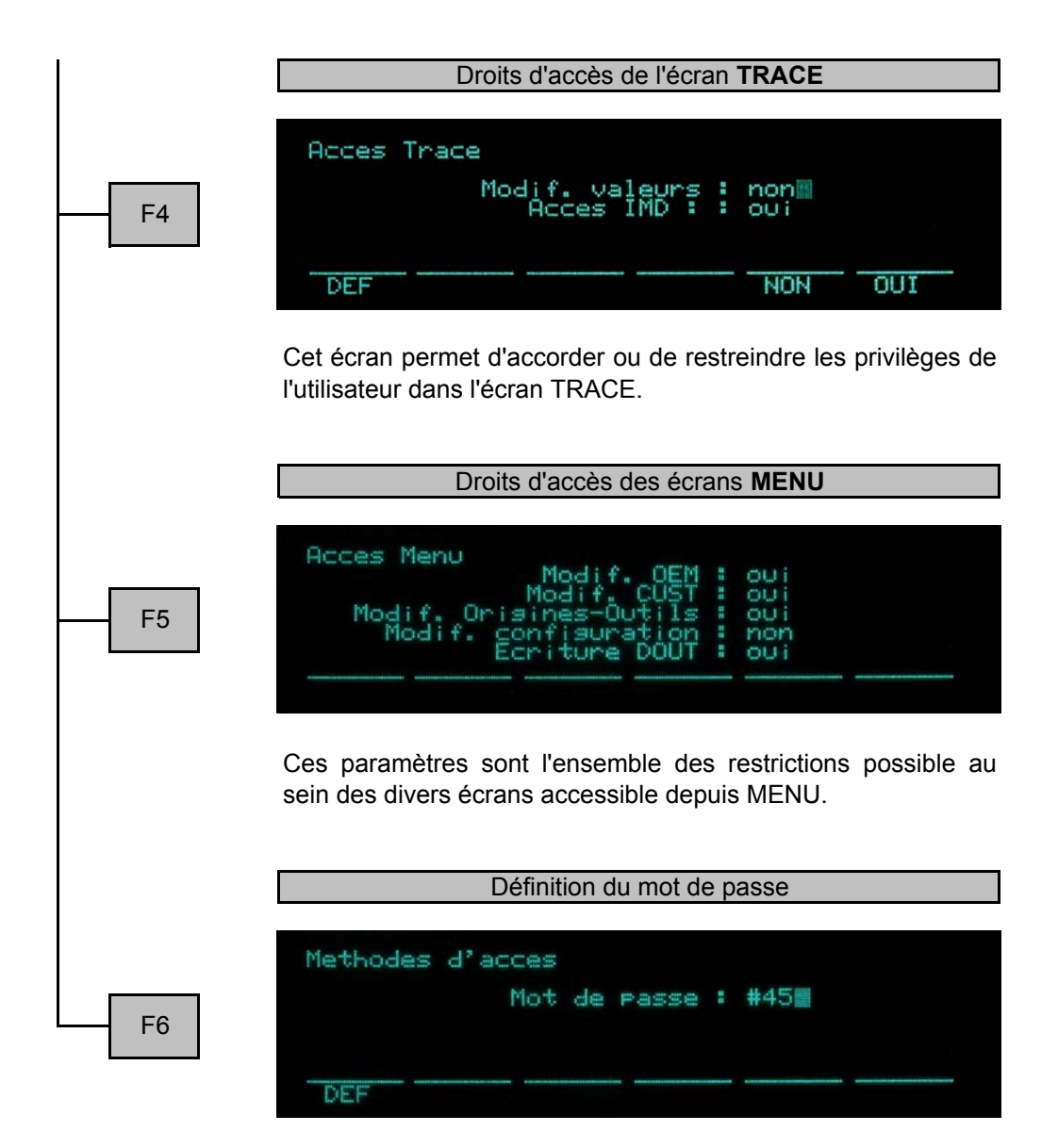

Le mot de passe utilisateur est définissable à partir de cet écran. Bien sûr, celui-ci n'est accessible uniquement après authentification. Un mot de passe "système" est en permanence accepté.

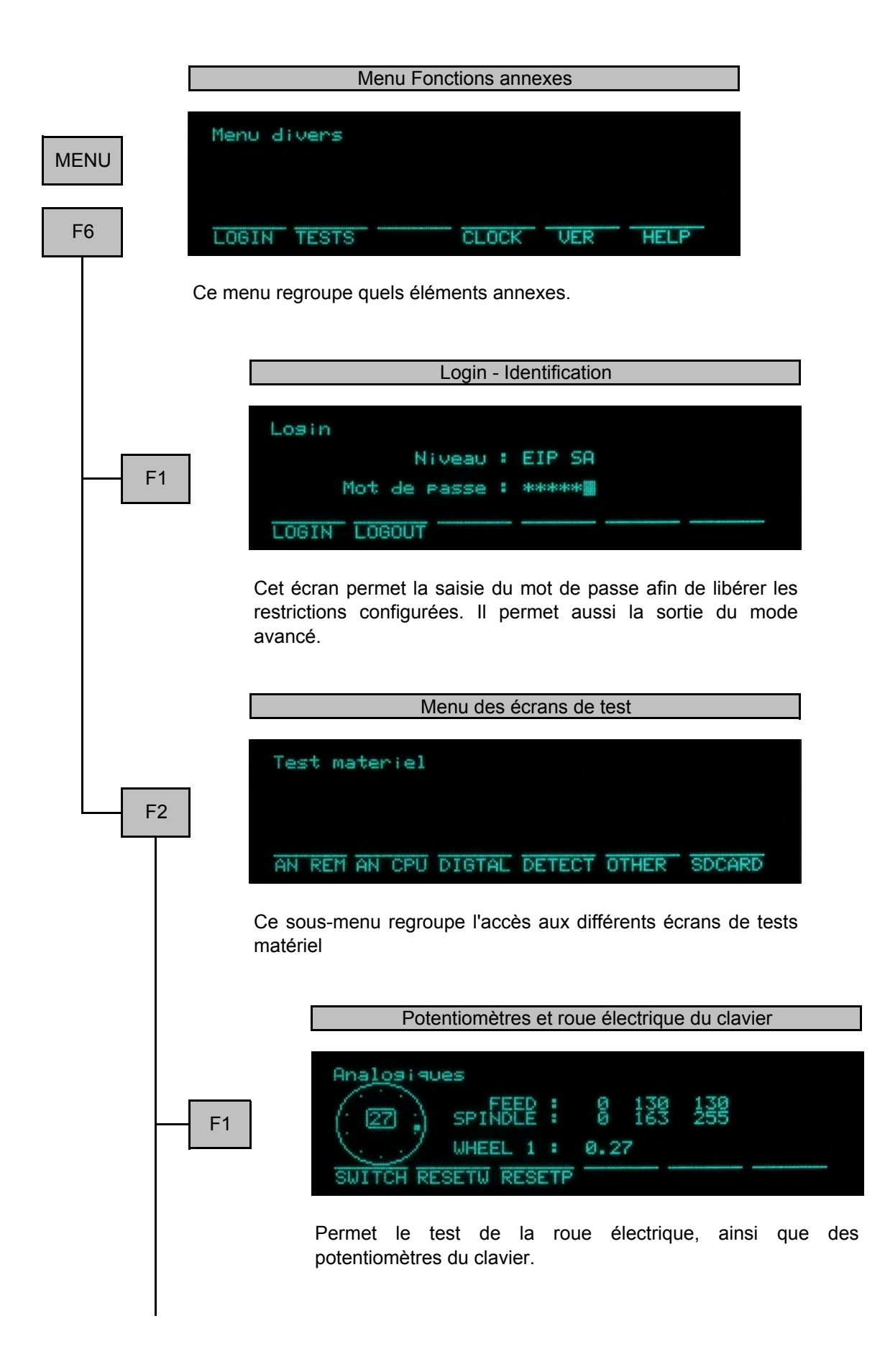

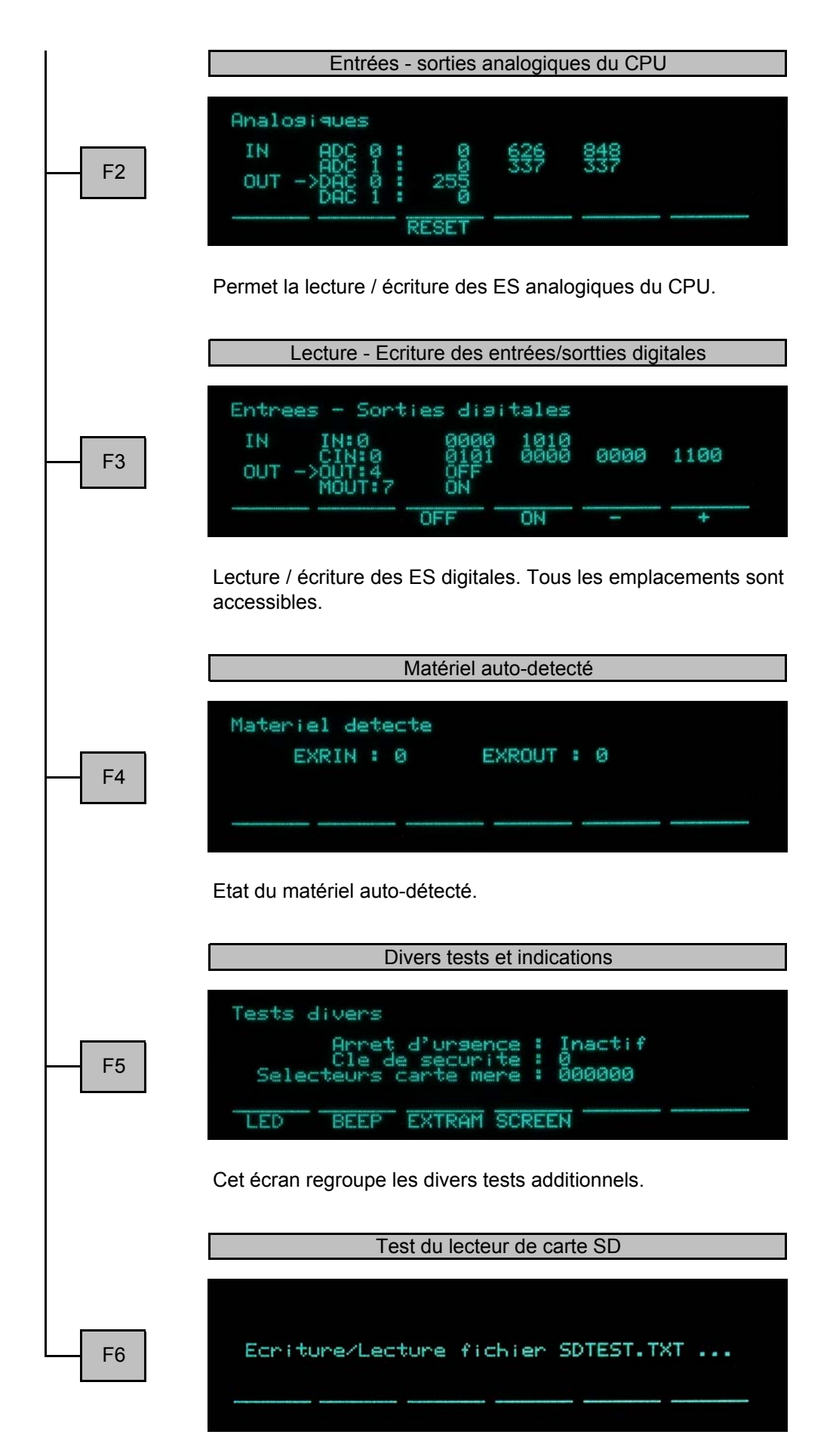

Test de la carte SD/MMC par écriture - lecture et effacement.

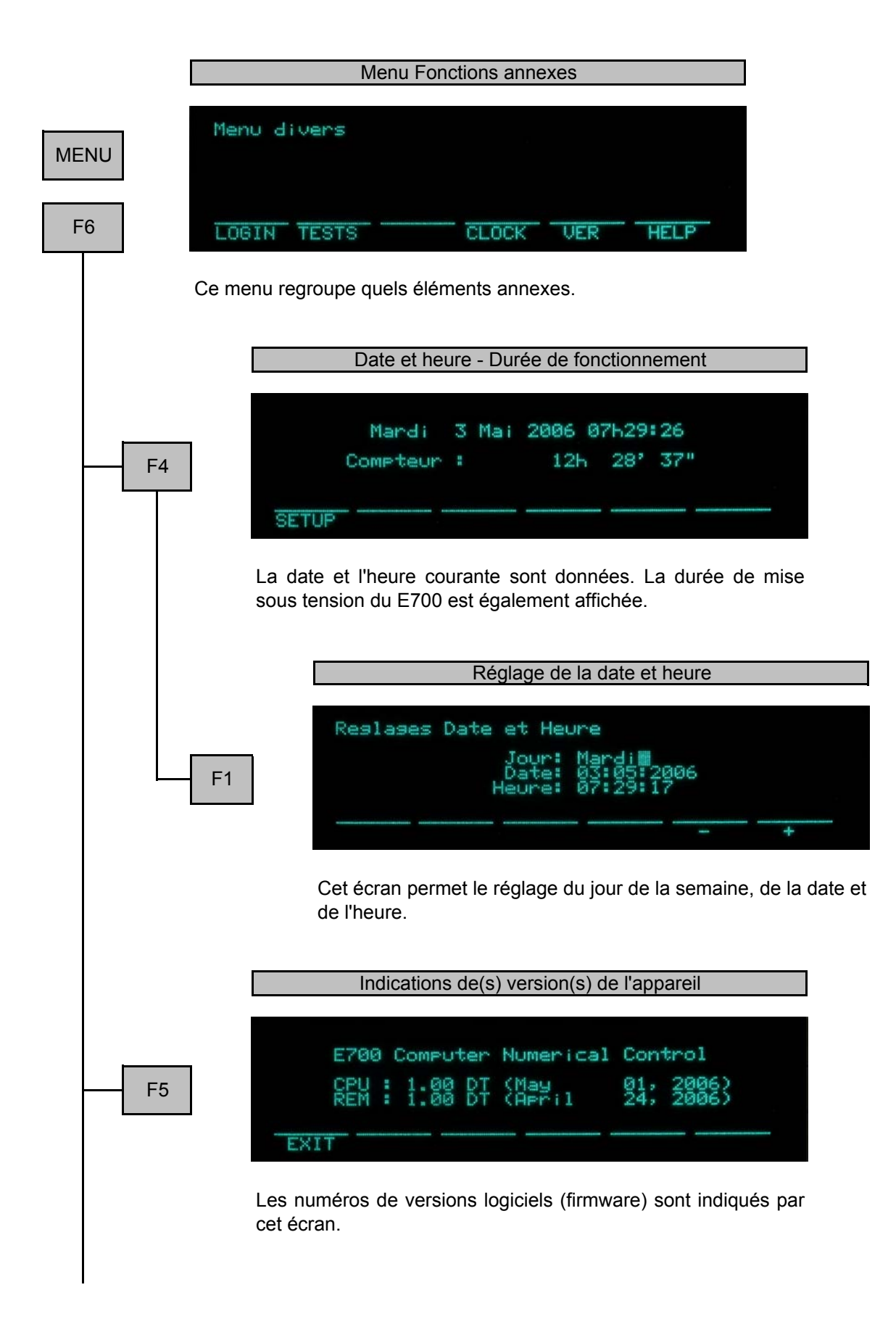

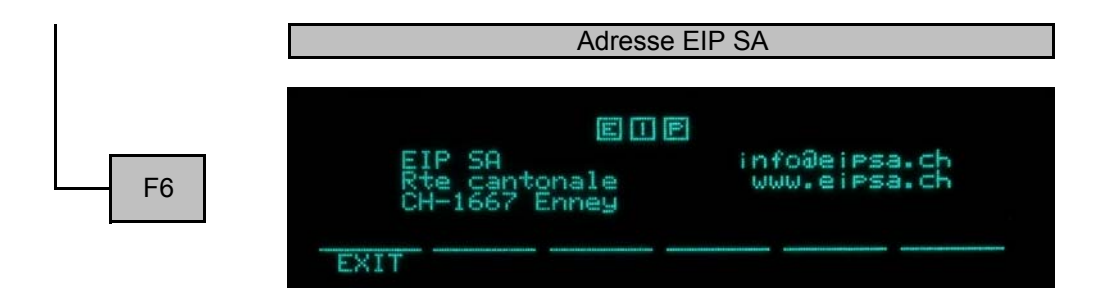

L'adresse de EIP SA, constructeur du E700, est en permanence accessible par cet écran.